# **Resetting the memories of the FX9860Giii for the Derived grade and November NCEA examinations.**

### Memory

The FX9860Giii has a Main Memory and a Storage Memory. From the MAIN MENU screen enter screen enter 'SYSTEM' Press [F],

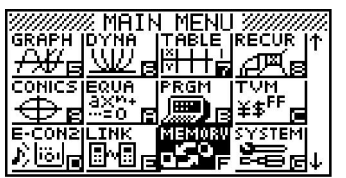

### **Resetting the Calculator**

Resetting the calculator serves three main purposes:

- 1. It clears any previous operations that the current user may not be familiar with or want to use.
- 2. It returns the calculator to its initial default settings.
- 3. Viewing and deleting specific areas of the calculator's memory, usually in this case to 'free up' memory.

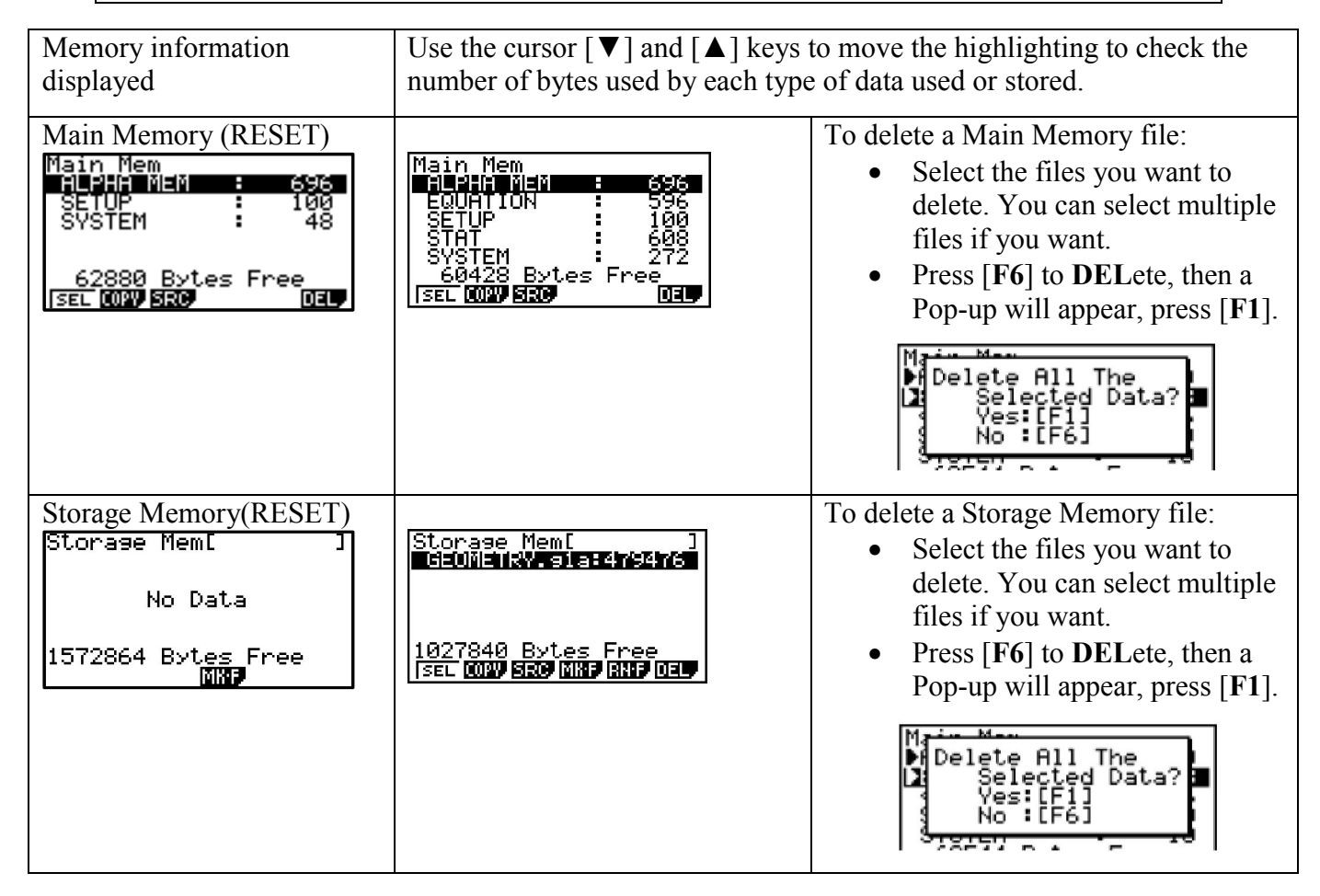

## System

#### **A:** For Examination Resetting:

From the MAIN MENU screen enter 'SYSTEM' Press [G], then [F5] for 'Reset' and [F2] for 'MAIN'. See below for the screens that you will work through.

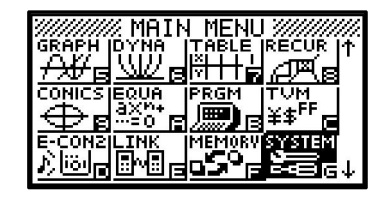

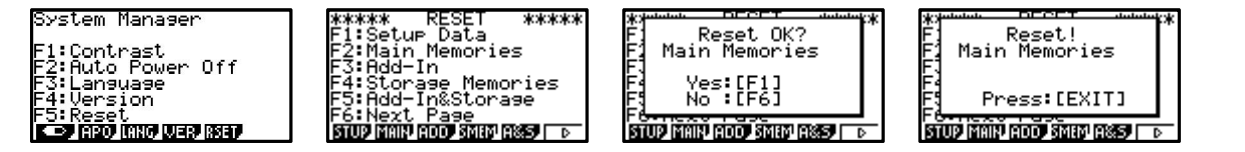

This takes the calculator back to the manufacturer's specifications when initially purchased.

**B:** Another feature for Examination resetting:

| System Manager<br>F1:Contrast<br>F2:Ruto Power Off<br>F3:Language<br>F4:Version<br>F5:Reset<br>Confignment Wag Maar | ***** RESET ****<br>F1:Setup Data<br>F2:Main Memories<br>F3:Rdd-In<br>F4:Storage Memories<br>F5:Rdd-In&Storage<br>F6:Next Page | FI Main Memories<br>FI Main Memories<br>FI Storage Memories<br>Ves:[F1]<br>No :[F6]<br>FORMER SO |
|----------------------------------------------------------------------------------------------------|----------------------------------------------------------------------------------------------------|--------------------------------------------------------------------------------------------------|
| [F5] for ReSET                                                                                                    | [F6] for more choices                                                                                                    | [F1] for M&S                                                                                     |

This action will reset **BOTH** the **MAIN MEMORY** and **STORAGE MEMORY**.

|                | Initialise Setup<br>Information | Delete Main<br>Memory data | Delete Add-in<br>Applications | Delete Storage<br>Memory data<br>(Excluding Add-in<br>Applications) |
|----------------|---------------------------------|----------------------------|-------------------------------|---------------------------------------------------------------------|
| [F1] SeTUP     |                                 |                            |                               |                                                                     |
| [F2] MAIN      | O                               | O                          |                               |                                                                     |
| [F3] ADD       |                                 |                            | O                             |                                                                     |
| [F4] SMEM      |                                 |                            |                               | 0                                                                   |
| [F5] A&S       |                                 |                            | 0                             | Ο                                                                   |
| [F6] ►[F1] M&S | O                               | O                          |                               | Ο                                                                   |
| [F6] ▶[F2] ALL | 0                               | 0                          | 0                             | O                                                                   |

Note: The following data can be checked:

1. Main Memory

| Data Name                           | Contents                                                              |  |
|-------------------------------------|-----------------------------------------------------------------------|--|
| ALPHA MEM                           | Alpha letter variables                                                |  |
| <capture></capture>                 | Capture memory group                                                  |  |
| CAPT n (n = 1 to 20)                | Capture memory                                                        |  |
| CONICS*                             | Conics setting data                                                   |  |
| DIST*                               | Distribution setting data                                             |  |
| DYNA MEM*                           | Dynamic Graph memory                                                  |  |
| EQUATION                            | Equation data                                                         |  |
| FINANCIAL*                          | Financial data                                                        |  |
| <f-mem></f-mem>                     | Function memory group                                                 |  |
| F-MEM n (n = 1 to 20)               | Function memory                                                       |  |
| <g-mem></g-mem>                     | Graph memory group                                                    |  |
| G-MEM n (n = 1 to 20)               | Graph memory                                                          |  |
| <listfile></listfile>               | List file group                                                       |  |
| LIST n (n = 1 to 26, and Ans)       | List memory contents                                                  |  |
| LIST FILE $n (n = 1 \text{ to } 6)$ | List file                                                             |  |
| <mat_vct>*</mat_vct>                | Matrix/Vector group                                                   |  |
| MAT n (n = A to Z, and Ans)*        | Matrix                                                                |  |
| VCT n (n = A to Z, and Ans)*        | Vector                                                                |  |
| <picture></picture>                 | Picture memory group                                                  |  |
| PICT n (n = 1 to 20)                | Picture memory                                                        |  |
| <program></program>                 | Program group                                                         |  |
| Each program name                   | Programs                                                              |  |
| RECURSION*                          | Recursion data                                                        |  |
| SETUP                               | Setup data                                                            |  |
| STAT                                | Stat result data                                                      |  |
| <string></string>                   | String memory group                                                   |  |
| STR n (n = 1 to 20)                 | String memory                                                         |  |
| SYSTEM                              | OS and data shared by applications (clipboard, replay, history, etc.) |  |
| <s-sheet>*</s-sheet>                | Spreadsheet group                                                     |  |
| Each spreadsheet name*              | Spreadsheet data                                                      |  |
| Each add-in application name*       | Application-specific data                                             |  |
| TABLE                               | Table data                                                            |  |
| <v-win></v-win>                     | V-Window memory group                                                 |  |
| V-WIN $n (n = 1 \text{ to } 6)$     | V-Window memory                                                       |  |
| Y=DATA                              | Graph expression                                                      |  |

#### 2. Storage Memory

| Data Name                                                    | Contents                                                                                                    |  |
|--------------------------------------------------------------|----------------------------------------------------------------------------------------------------|--|
| *.g1m or .g2m file names                                     | Data items listed in the Main Memory table that has<br>been copied to storage memory.<br>The names of these files have the extension ".g1m" or<br>".g2m". |  |
| eActivity data names                                         | eActivity data stored in storage memory.                                                                                                    |  |
| Add-in software names<br>(Applications, languages,<br>menus) | Add-in applications, add-in languages, and add-in menus stored in storage memory.                                                                         |  |
| Folder names                                                 | Enclosed in square brackets ([ ]).                                                                                                    |  |
| *.py file names                                              | Python script files (py files). File names have the extension ".py" appended.                                                                             |  |
| Unknown                                                      | Area that is unusable due to writing error, etc.                                                                                                    |  |

For further tips, more helpful information and software support visit our website <u>www.monacocorp.co.nz/casio</u>